# دليل الاستخدام لنظام غد

يعد هذا الدليل للمستخدم للتسجيل في نظام غد

صفحة الدخول

#### تسجيل الدخول على صفحة الموقع والضغط على تسجيل الدخول

| م الهيئة الحامة للخذاء والعواء<br>Saudi Food & Drug Authority | È                                                        | اتصل بنا | دليل المستخدم                                                       | الشائمة                                                   | الأستلة                                                           | عن غد                                                                       | الصفحة الرئيسية                         |
|---------------------------------------------------------------|----------------------------------------------------------|----------|---------------------------------------------------------------------|-----------------------------------------------------------|-------------------------------------------------------------------|-----------------------------------------------------------------------------|-----------------------------------------|
| ل التسجيل<br>ف جديد<br>تسجيل الدخول                           | تسجیل الدخو<br>تسجیل مل<br>انود الالکتونی<br>خلفة المرور |          | تروخية<br>والحوء<br>الفذاء والدواء<br>متميزة تسهم<br>ملكتنا الحبيبة | الإلك<br>للغذاء<br>افي مجال<br>اتنا بمهنية د<br>امة في مد | خجمات<br>عامة<br>لدة إقليميا<br>بنقدم خدم<br>المحة الع<br>لسمودية | <b>ابة الد</b><br>ليئة الا<br>يونة الطبية و<br>ماية وتمزيز<br>كة العربية ال | <b>بو</b><br>الهيئة<br>والأجر<br>المملا |
|                                                               |                                                          |          |                                                                     |                                                           |                                                                   |                                                                             |                                         |

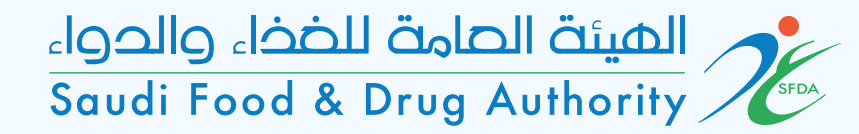

| صفحة اختيار النشاط           |  |
|------------------------------|--|
| م اختيار نوع النشاط للمستودع |  |

|                     | English 🌐 نمط العرض 🖳 خطوات فتح حساب 斗 خطوات فتح حساب       |
|---------------------|-------------------------------------------------------------|
|                     | الهينة الحامة للخضاء والحواء<br>Saudi Food & Drug Authority |
|                     | 🔶 التراخيص   الترخيص النهائي                                |
|                     | <ol> <li>اختیار النشاط</li> </ol>                           |
| שם<br>              | احتيار اللا                                                 |
| •<br>عرکز توزیع   ▼ | النشاط الرئيسي<br>مستودع / د                                |
| دع* 🔹               | نوع المستو<br>ج                                             |
| الغاء               | إستمر                                                       |
|                     |                                                             |
|                     |                                                             |
|                     |                                                             |
|                     |                                                             |

1 (3)

### يتم اختيار داخل مدن الصناعية و الاقتصادية أذا كان موقع المستودع داخل مدن الصناعية و الاقتصادية

| ▲ ♀ <sup>375</sup> |                                                                        | الفينة العامة للغذاء والدواء<br>Saudi Food & Drug Authority |               |
|--------------------|------------------------------------------------------------------------|-------------------------------------------------------------|---------------|
|                    |                                                                        | التراخيص   الترخيص النهائي                                  | $\rightarrow$ |
|                    |                                                                        | اختيار النشاط                                               | 1             |
|                    | اختيار النشاط                                                          | المقدمة                                                     | 2             |
|                    | النشاط الرئيسي*<br>مستودع / مركز توزيع                                 | اسم المستودع / مركز التوزيع                                 | 3             |
|                    | نوع المستودع*                                                          | معلومات المستودع / مركز التوزيع                             | 4             |
|                    | مستودع / مرکز توزیع 🔹                                                  | أنشطة المستودع / مركز التوزيع                               | ر ایم<br>د    |
|                    | موقع المستودع / مرذز التوزيع*<br>داخل المدن الصناعية او الإقتصادية ا ▼ | العنوان والموقع                                             | 6             |
|                    |                                                                        | معلومات التواضل                                             | 7             |
| إلغاء              | إستمر                                                                  | المستندات                                                   | 8             |
|                    |                                                                        | معلومات الدفع                                               | 9             |
|                    |                                                                        | إقرار وتعهد                                                 | (10)          |
|                    |                                                                        |                                                             |               |
|                    |                                                                        |                                                             |               |

> يتم اختيار داخل نطاق البلدي أذا كان موقع المستودع داخل نطاق البلدي

| 🕑 f 🖸 😏                         | لوات فتح حساب                                      | نمط العرض 🛃 خد 🚓 نمط العرض                                     |               |
|---------------------------------|----------------------------------------------------|----------------------------------------------------------------|---------------|
|                                 |                                                    | دالهینهٔ الصامهٔ للخذا، والدوا،<br>Saudi Food & Drug Authority |               |
|                                 |                                                    | التراخيص   الترخيص النهائي                                     | $\rightarrow$ |
|                                 |                                                    | اختيار النشاط                                                  | 1             |
|                                 | اختيار النشاط                                      | المقدمة                                                        | 2             |
|                                 | النشاط الرئيسي*<br>مستودع / مركز توزيع             | اسم المستودع / مركز التوزيع                                    | 3             |
|                                 | نوع المستودع*                                      | معلومات المستودع / مركز التوزيع                                | 4             |
|                                 | مستودع / مرکز توزیع 🔻                              | أنشطة المستودع / مركز التوزيع                                  | راج<br>را     |
|                                 | موقع المستودع / مركز التوزيع*<br>داخل نطاق البلدية | العنوان والموقع                                                | 6             |
| ن الهيئة العامة للغذاء و الدواء | 🔽 المنشأة قائمة و لها ترخيص بلدي او ترخيص م        | معلومات التواصل                                                | 7             |
|                                 |                                                    | المستندات                                                      | 8             |
| إلغاء                           | إستمر                                              | معلومات الدفع                                                  | 9             |
|                                 |                                                    | إقرار وتعهد                                                    | 10            |
|                                 |                                                    |                                                                |               |
|                                 |                                                    |                                                                |               |
|                                 |                                                    |                                                                |               |

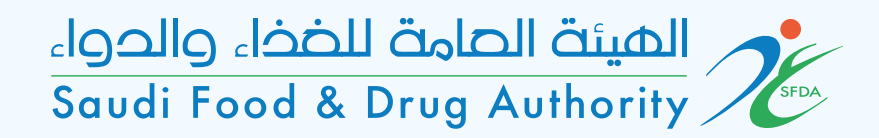

المقدمة والتعريف

|                                                                                                    | الهيئة العامة للخذاء والدواء<br>Saudi Food & Drug Authority | 2             |
|----------------------------------------------------------------------------------------------------|-------------------------------------------------------------|---------------|
|                                                                                                    | التراخيص   الترخيص النهائي                                  | $\rightarrow$ |
|                                                                                                    | اختيار النشاط                                               | 1             |
| المقدمة                                                                                                    | المقدمة                                                     | 2             |
| استناداً إلى نظام الهيئة العامة للغذاء والدواء الصادر بالمرسوم الملكي الكريم رقم (6/) وتاريخ 25/1/1428هـ, وما نصت عليه المادة الخامسة من<br>النظام " أن تباشر الهيئة جميع المهمات التنظيمية والتنفيذية والرقابية اللازمة لتحقيق أغراضها المنوطة بها والأهداف المطلوب تحقيقها إلخ",                                                                                           | اسم المستودع / مركز التوزيع                                 | 3             |
| حيث تضمنت المهمات التنظيمية في الفقرة رقم (4) أن "تضع الهيئة الأسس السليمة للتصنيع الغذائي والدوائي والاشتر اطات الصحية الواجب<br>توافرها في المرافق والمصانع وتشمل المنشآت الغذائية والعاملين فيها ومرافق ومصانع المياه". عليه يتوجب على جميع مستودعات ومراكز<br>توزيع المواد الغذائية التسجيل في النظام والحصول على ترخيص مزاولة نشاط. يمكن من خلال هذه الخدمة الحصول على: | معلومات المستودع / مركز التوزيع                             | 4             |
| 1- ترخيص مبدئي للمستودعات الجديدة الغير حاصلة على ترخيص بلدي أو رخصة دفاع مدني                                                                                                    | أنشطة المستودع / مركز التوزيع                               | ر ایک<br>د    |
| 2- ترخيص مزاولة نشاط لمستودع / مركز توزيع.<br>3- ترخيص مناولة نشاط التخنين ادى الغير.                                                                                                    | العنوان والموقع                                             | 6             |
| - " الرحيان المردد عن الخدمة ومعرفة الشروط والمستدات المطلوبة (اضغط هنا)                                                                                                    | معلومات التواصل                                             | 7             |
|                                                                                                    | المستندات                                                   | 8             |
| الرجوع إستمر إلغاء                                                                                                    | معلومات الدفع                                               | 9             |
|                                                                                                    | إقرار وتعهد                                                 | 10            |
|                                                                                                    |                                                             |               |

**ା** ଜା 🖌

| an.           |                                        |
|---------------|----------------------------------------|
| $\rightarrow$ | a anti a tra anti t                    |
| il (1)        | اسم المستودع سنوات الترخيص             |
| JI (2)        | المطلوبة من المنساة                    |
| u (3)         | يتم ادخل اسم المستودع باللغتين العربية |
| n (4)         | و الإنجليزية                           |
| ii (          | كما هو مدون في السجل التجاري           |
| 1 6           | بتم اختبار مدة الترخيص المطلوبة        |
| 0 (7)         |                                        |

| نمط العرض 🛃 خطوا 🕀                                         | لوات فتح حساب                          | 0 y            | D f   |
|------------------------------------------------------------|----------------------------------------|----------------|-------|
| داوعال الفينة العامة للغذاء<br>Saudi Food & Drug Authority |                                        | <b>375</b>     | •     |
| - التراخيص   الترخيص النهائي                               |                                        |                |       |
| ) اختيار النشاط                                            |                                        |                |       |
| ) المقدمة                                                  | اسم المستودع / مركز التوزيع            |                |       |
| ) اسم المستودع / مركز التوزيع                              | اسم المستودع/مركز التوزيع بالعربية*    |                |       |
| ) معلومات المستودع / مركز التوزيع                          |                                        |                |       |
| ) أنشطة المستودع / مركز التوزيع                            | اسم المستودع/مركز التوزيع بالإنجليزية* |                |       |
| ) العنوان والموقع                                          | سنوات الترخيص*                         |                |       |
| ) معلومات التواصل                                          |                                        |                |       |
| ) المستندات                                                | الرجوع إستمر                           | إحفظ لوقت لاحق | إلغاء |
| ) معلومات الدفع                                            |                                        |                |       |
| ) إقرار وتعهد                                              |                                        |                |       |
|                                                            |                                        |                |       |

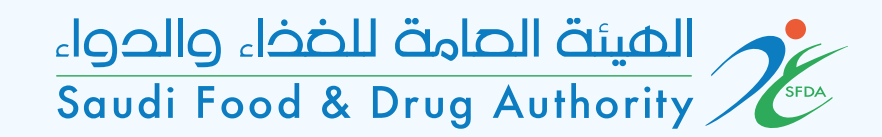

### معلومات المستودع / مركز التوزيع المساحة بالمتر المربع حسب الترخيص البلدي

| 1             | الشيئة الصامة للضخاء والحواء<br>Saudi Food & Drug Authority |                                   |       |  |
|---------------|-------------------------------------------------------------|-----------------------------------|-------|--|
| $\rightarrow$ | التراخيص   الترخيص النهائي                                  |                                   |       |  |
| (1            | ختيار النشاط                                                |                                   |       |  |
| 2             | مقدمة                                                       | معلومات المستودع / مركز التوزيع   |       |  |
| 3             | سم المستودع / مركز التوزيع                                  | المساحة بالمتر المربع*            |       |  |
| 4             | بعلومات المستودع / مركز التوزيع                             | هذا الدقل مطلوب                   |       |  |
|               | لشطة المستودع / مركز التوزيع                                | الرجوع إستمر إدفظ لوفت لاحق إلغاء | الفاء |  |
| 6             | لعنوان والموقع                                              |                                   | ומוש  |  |
| 7             | بعلومات التواصل                                             |                                   |       |  |
| 8             | مستندات                                                     |                                   |       |  |
| 9             | بعلومات الدفع                                               |                                   |       |  |
| (10           | غرار وتعهد                                                  |                                   |       |  |
|               |                                                             |                                   |       |  |
|               |                                                             |                                   |       |  |

English 🌐 نمط العرض 🛴 خطوات فتح حساب 🔅

🕨 🛉 🖸 🎔

| تفاصيل الأنشطة يتم اختيارها والمراد |
|-------------------------------------|
| ادراجها في ترخيص مزاولة النشاط من   |
| الهيئة للمستودع                     |

| •     | 375                                       |                                   | الهيئة الصامة للضخاء والحواء.<br>Saudi Food & Drug Authority 🏸 |                     |
|-------|-------------------------------------------|-----------------------------------|----------------------------------------------------------------|---------------------|
|       |                                           |                                   | التراخيص   الترخيص النهائي                                     | $\rightarrow$       |
|       |                                           |                                   | اختيار النشاط                                                  | 1                   |
|       |                                           | السطة المستودع / مركز التوريع     | المقدمة                                                        | 2                   |
|       |                                           | حدد خيار واحد على الأقل:*         | اسم المستودع / مركز التوزيع                                    | 3                   |
|       | ] تخزين أغذية جافة<br>] تخزين أغذية مبردة | تخزین للغیر     تخزین أغذیة مجمدة | معلومات المستودع / مركز التوزيع                                | 4                   |
|       |                                           | 🗌 مرکز توزیع مواد غذائیة          | أنشطة المستودع / مركز التوزيع                                  | را <sup>ع</sup> ه ا |
|       |                                           |                                   | العنوان والموقع                                                | 6                   |
| إلغاء | إحفظ لوقت لاحق                            | الرجوع <b>إستمر</b>               | معلومات التواصل                                                | 7                   |
|       |                                           |                                   | المستندات                                                      | 8                   |
|       |                                           |                                   | معلومات الدفع                                                  | 9                   |
|       |                                           |                                   | إقرار وتعهد                                                    | 10                  |
|       |                                           |                                   |                                                                |                     |
|       |                                           |                                   |                                                                |                     |
|       |                                           |                                   |                                                                |                     |

English 🌐 نمط العرض 🛴 خطوات فتح حساب

🖻 f 💿 🎔

| اختيار موقع المستودع                                                  |
|-----------------------------------------------------------------------|
| يتم اختيار الخيار الأول : نعم                                         |
| اذا كان عنوان المدخل في النظام مطابق لما ذكر في الترخيص<br>البلدي     |
| يتم اختيار الخيار الثاني : لا                                         |
| اذا كان عنوان المدخل في النظام غير مطابق لما ذكر في الترخيص<br>البلدي |
| ويتم ادخال العنوان يدويا ( اسم المدينة و اسم الحي و اسم الشارع)       |
| حسب المذكور في الترخيص البلدي                                         |

्ने 1 6

| 🕨 f 🖸 🎔   | وات فتح حساب                          | دمط العرض 🛃 خط 🚓 دمط العرض 🕀                                |     |
|-----------|---------------------------------------|-------------------------------------------------------------|-----|
| · · · · · |                                       | الغينة الصامة للضفاء والدواء<br>Saudi Food & Drug Authority |     |
|           |                                       | 🔶 التراخيص   الترخيص النهائي                                | *   |
|           |                                       | اختيار النشاط                                               | 1   |
|           | العنوان والموقع                       | المقدمة                                                     | 2   |
|           | القسم 1: العنوان والموقع              | اسم المستودع / مركز التوزيع                                 | 3)  |
|           | متطابق مع عنوان الحساب؟*              | معلومات المستودع / مركز التوزيع                             | 4   |
|           | <ul> <li>نعم</li> <li>الله</li> </ul> | ) أنشطة المستودع / مركز التوزيع                             | راې |
|           |                                       | العنوان والموقع                                             | 6)  |
|           | المدينة*                              | 🔵 معلومات التواصل                                           | 7)  |
|           | الحي*                                 | ) المستندات                                                 | 8   |
|           |                                       | علومات الدفع                                                | 9   |
|           | الشارع*                               | 1) إقرار وتعهد                                              | 10  |
|           | رقم المبنى                            |                                                             |     |
|           | الرمز البريدي                         |                                                             |     |
|           | صندوق البريد                          |                                                             |     |

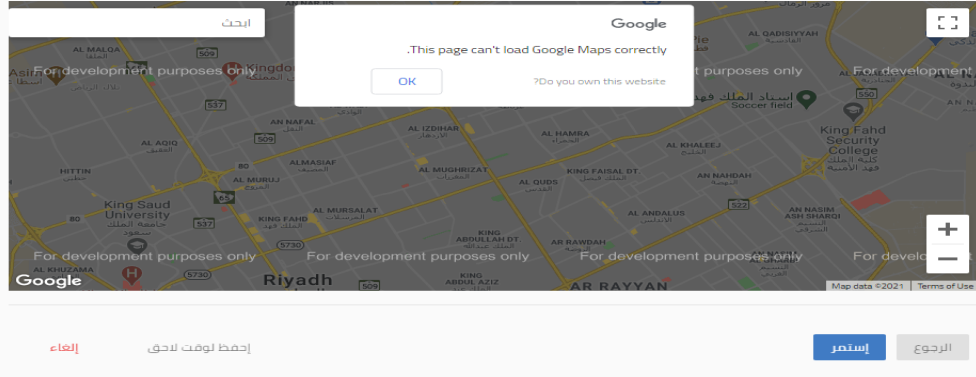

معلومات التواصل اختيار: نعم يتم اخذ المعلومات التواصل من الحساب المدخل من قبل اختيار : لا يتم ادخال معلومات التواصل يدويا

(لا بد من ادخل رقم الهاتف المحمول)

الهيئة الحامة للخذا، والدواء Saudi Food & Drug Authority

| 🖻 f 🗹 🎔                     |             | لوات فتح حساب              | نمط العرض 🛃 خط العرض 🛃 خط                                   |
|-----------------------------|-------------|----------------------------|-------------------------------------------------------------|
| ▲ ♀ <sup>375</sup>          |             |                            | الهيئة الصامة للخذاء والحواء<br>Saudi Food & Drug Authority |
|                             |             |                            | 🔶 التراخيص   الترخيص النهائي                                |
|                             |             | معلومات التواصل            | اختیار النشاط<br>المقدمة                                    |
|                             |             | القسم 2: معلومات الاتصال   | اسم المستودع / مركز التوزيع                                 |
|                             |             | متطابق مع معلومات الحساب؟* | معلومات المستودع / مركز التوزيع                             |
|                             |             | <ul><li>آ العرب</li></ul>  | أنشطة المستودع / مركز التوزيع                               |
|                             |             |                            | العنوان والموقع                                             |
|                             |             | عنوان البريد الإلكتروني*   | معلومات التواصل                                             |
| حويلة                       | رقم الجوال* | کود البلد* ▼               | ) المستندات                                                 |
|                             |             |                            | ) معلومات الدفع                                             |
| حويلة                       | رقم الهاتف  | كود البلد                  | ا إقرار وتعهد                                               |
| إحفظ لوقت لاحق <b>إلغاء</b> |             | الرجوع <b>إستمر</b>        |                                                             |

|                                                       | English 🤀 نمط العرض 🛃 ض                                     | طوات فتح حساب                                                               |
|-------------------------------------------------------|-------------------------------------------------------------|-----------------------------------------------------------------------------|
|                                                       | الهيئة الصامة للضخاء والحواء<br>Saudi Food & Drug Authority |                                                                             |
| →                                                     | → التراخيص   الترخيص النهائي                                |                                                                             |
| يتم ارفاق المستندات الخاصبة بالمستودع                 | 1 اختیار النشاط                                             |                                                                             |
| 2                                                     | 2 المقدمة                                                   | المستندات                                                                   |
| ن المستودع داخل مدن الصناعية و الاقتصادية يتم ارفاق ③ | 3 اسم المستودع / مركز التوزيع                               | صورة من عقد الايجار او رخصة التشغيل*                                        |
|                                                       | 4 معلومات المستودع / مركز التوزيع                           | 1 إرفاق المستند الداعم                                                      |
| ن المستودع داخل نطاق البلدي يتم ارفاق ترخيص بلدي 💽    | چ 🔵 أنشطة المستودع / مركز التوزيع                           | ر.<br>حجم الملف الأقصى: 25MB أنواع الملفات المسموح بها: jpeg, jpg, pdf, png |
| وتصريح دفاع مدني أ                                    | ت<br>6) العنوان والموقع                                     |                                                                             |
| 0                                                     | 7 معلومات التواصل                                           | الرجوع إ <b>ستمر</b>                                                        |
| 8                                                     | 8 المستندات                                                 |                                                                             |
| 9                                                     | 9 معلومات الدفع                                             |                                                                             |
|                                                       | (10) إقرار وتعهد                                            |                                                                             |
|                                                       |                                                             |                                                                             |
|                                                       |                                                             |                                                                             |
|                                                       |                                                             |                                                                             |

🖻 f 🞯 🎔

**. ⋧ 3**75

إلغاء

إحفظ لوقت لاحق

معلومات الدفع يتم فيها عرض مدت صلاحية الترخيص والمبلغ المفروض سداده

| Saudi Food & Drug                     | g Authority | SFDA                             |                                                             |                 |
|---------------------------------------|-------------|----------------------------------|-------------------------------------------------------------|-----------------|
| 🗅 f 🖸 🏏                               |             | لاوات فتع حساب                   | نمط العرض 🖟 خد 🕂 خد                                         |                 |
| 主 😝 📅                                 |             |                                  | الهيئة الصامة للضخاء والحواء<br>Saudi Food & Drug Authority |                 |
|                                       |             |                                  | التراخيص   الترخيص النهائي                                  | $\rightarrow$   |
|                                       |             |                                  | اختيار النشاط                                               | 1               |
|                                       |             | معلومات الدفع                    | المقدمة                                                     | 2               |
|                                       | سنتان       | صلاحية الترخيص:                  | اسم المستودع / مركز التوزيع                                 | 3               |
|                                       | 1038.4      | الدفع المتوقع (بالريال السعودي): | معلومات المستودع / مركز التوزيع                             | 4               |
|                                       |             |                                  | أنشطة المستودع / مركز التوزيع                               | را <sup>ي</sup> |
| پېست توتيت تندق م <mark>ارمونا</mark> |             | الرجوع يستبر                     | العنوان والموقع                                             | 6               |
|                                       |             |                                  | معلومات التواصل                                             | 7               |
|                                       |             |                                  | المستندات                                                   | 8               |
|                                       |             |                                  | معلومات الدفع                                               | 9               |
|                                       |             |                                  | إقرار وتعهد                                                 | (10)            |
|                                       |             |                                  |                                                             |                 |
|                                       |             |                                  |                                                             |                 |
|                                       |             |                                  |                                                             |                 |

الهيئة الحامة للخذاء والدواء

# اقرار و تعهد يتم الاطلاع على المعلومات الواردة ومعرفتها ومن ثم اختيار ايقونة (أوافق على الإقرار)

| یوات فتح حساب 🔰 🕤 🛉 🖸                                                                                                    | نمط العرض 🛃 خد 🕀 خد                                         |               |
|----------------------------------------------------------------------------------------------------|-------------------------------------------------------------|---------------|
|                                                                                                    | الهيئة الصامة للخذاء والحواء<br>Saudi Food & Drug Authority |               |
|                                                                                                    | التراخيص   الترخيص النهائي                                  | $\rightarrow$ |
|                                                                                                    | اختيار النشاط                                               | 1             |
| إنتراز وتعتمد                                                                                                    | المقدمة                                                     | 2             |
| 1 ، أقر بأني قرأت وفهمت جميع متطلبات واشتراطات الهيئة المذكورة في النظام واللوائح المخصص لكل طلب مقدم، واتعهد بالتزامي بها وبأي<br>تواجعه حداث بالتقديم بتقيار فتقد حالا هدئة الجامع الفظار ما حل أن الحمات الحركية فات العادية.                    | اسم المستودع / مركز التوزيع                                 | 3             |
| لعامليم ومرارات سابسة ومستقبلية شرها المجلة العامة للعداء والدواء أو الجهات الحكوليية ذات العسف.<br>2. أقر بموجبه أن البيانات والمعلومات المقدمة صحيحة، وفي حالة ثبت خلاف ذلك، يحق للهيئة اتخاذ أي إجراء جزائي أو نظامي وفقاً لأنظمتها<br>ماماً حجا | معلومات المستودع / مركز التوزيع                             | 4             |
| ونوانحيما.<br>3. هذه الخدمة خاضعه للتحديث لذلك سوف استمر في متابعتها ومطابقتها.                                                                                                    | أنشطة المستودع / مركز التوزيع                               |               |
| 4. أتعهد باستخدام الترخيص أو الشهادة الممنوحة حسب الغرض المخصص له وعدم مخالفة أي من الاشتر اطات ذات العلاقة                                                                                                    | العنوان والموقع                                             | 6             |
| 5. اتعهد بإبلاغ الهيئة العامة للغذاء والدواء فور حدوث أو إجراء أي تغيير في البيانات أو المعلومات التي تم تقديمها مسبقًا بموجب هذا الطلب,<br>وخلال مدة أقصاها (10) عشرة أيام من حدوث التغيير.                                                        | معلومات التواصل                                             | 7             |
| 6. يُعتبر المستخدم (صاحب الحساب) مسؤولاً بشكل كامل عن محتويات المعلومات التي تُحمل أو تدخل في الطلب المقدم او في اي من الخدمات.                                                                                                    | المستندات                                                   | (8)           |
| 7. للهيئة الحق وبموجب الأنظمة واللوائع, إنهاء أو تقييد أو إيقاف حق المستخدم في الدخول إلى النظام او تقديم الطلبات أو تعليق الترخيص أو<br>شطبه                                                                                                    | معلومات الدفع                                               | 9             |
| 8. أتعهد بأن التزم بالسرية التامة في جميع التعاملات مع الهيئة العامة للغذاء والدواء.                                                                                                    | إقرار وتعهد                                                 | (10)          |
| 🗌 أوافق على الإقرار                                                                                                    |                                                             |               |

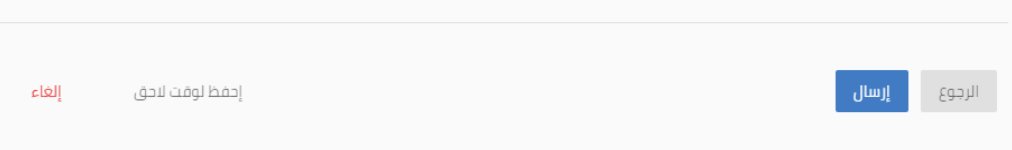

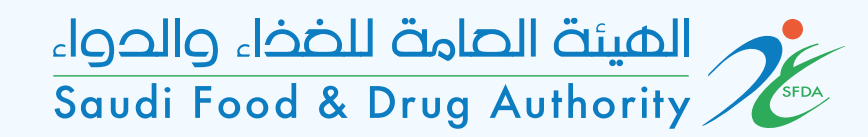

| الثفديم | الطلب | رفم |
|---------|-------|-----|

|                               | عواك تتناع ختساب | רופופוזיז 🌩 נעברט אָש בו                                    |               |
|-------------------------------|------------------|-------------------------------------------------------------|---------------|
|                               |                  | الهيئة الصامة للخذاء والحواء<br>Saudi Food & Drug Authority |               |
|                               |                  | التراخيص   الترخيص النهائي                                  | $\rightarrow$ |
| - U U 14                      |                  | اختيار النشاط                                               | 1             |
| نم پر سال صببت الحاص سلعانیت. | المقدمة          | (2)                                                         |               |
| 2021-1841                     | رقم الطلب:       |                                                             | <u> </u>      |
|                               |                  | اسم المستودع / مركز التوزيع                                 | 3             |
| باتي                          | لوحة حساب   طل   | معلومات المستودع / مركز التوزيع                             | 4             |
|                               |                  | أنشطة المستودع / مركز التوزيع                               | دام<br>دام    |
|                               |                  | العنوان والموقع                                             | 6             |
|                               |                  | معلومات التواصل                                             | 7             |
|                               |                  | المستندات                                                   | 8             |
|                               |                  | معلومات الدفع                                               | 9             |
|                               |                  | إقرار وتعهد                                                 | 10            |
|                               |                  |                                                             |               |
|                               |                  |                                                             |               |
|                               |                  |                                                             |               |
|                               |                  |                                                             |               |

🕑 🛉 🞯 🎔

▲ ♀ <sup>375</sup>